# Инструкция

# по ведению основных данных пациента.

# Заведение нового пациента. Заполнение данных.

(бизнес-процесс «Регистратура»)

На 13 листах

Разработано\_\_\_\_\_

Согласовано \_\_\_\_\_

# Оглавление

| 1. | Создал  | ние нового пациента                | 3  |
|----|---------|------------------------------------|----|
| 1. | 1 Вк.   | ладка «Основное»                   | 4  |
|    | 1.1.1.  | Раздел «Основные данные»           | 4  |
|    | 1.1.2.  | Раздел «ДУЛ»                       | 5  |
|    | 1.1.3.  | Раздел «Адрес»                     | 5  |
|    | 1.1.4.  | Раздел «Полис»                     | 7  |
|    | 1.1.5.  | Раздел «Участки»                   | 8  |
|    | 1.1.6.  | Раздел «Контакты»                  | 8  |
|    | 1.1.7.  | Раздел «Дополнительные сведения»   | 9  |
|    | 1.1.8.  | Раздел «Группа инвалидности»       | 9  |
|    | 1.1.9.  | Раздел «Льготы»                    | 10 |
|    | 1.1.10  | . Раздел «Представитель»           | 12 |
|    | 1.1.11. | Раздел «Место хранения»            | 12 |
|    | 1.1.12  | . Раздел «Номер карты»             | 12 |
|    | 1.1.13  | . Раздел «Информация ввода данных» | 13 |
| 1. | .2 Вк   | ладка «Вредные факторы»            | 13 |

### 1. Создание нового пациента

После выполнения поиска и нажатия кнопки «Пациент не найден. Новый пациент» появится окно «Заведение карты».

| Записать и про   | вести заказчика                                       | ? Изменить форму |
|------------------|-------------------------------------------------------|------------------|
| Основное Вред    | ные факторы                                           |                  |
| Группа реквизи   | тов                                                   |                  |
| Основные дан     | ње                                                    |                  |
| Фамилия:         | Иванов Имя: Иван Отчество: Иванович                   |                  |
| Пол:             | ○ Ж ● М ○ Не опред. Дата рождения: Страховой номер ПФ | ÞP:              |
| Место рождения:  |                                                       | ×                |
| дул              |                                                       |                  |
| Вид документа:   | Водительское удостоверение                            |                  |
| Серия документа: | × Номер документа: × Дата выдачи док                  | :умента: 🗎       |
| Кем выдан докум  | энт: Код подразделения: Гражданство:                  | - E              |
| Адрес            |                                                       |                  |
| Регистрации:     |                                                       |                  |
|                  | × 🖈 C                                                 |                  |
| Фактический:     |                                                       |                  |
|                  | ×                                                     |                  |
| Врем. регистраци | и: Действует до:                                      |                  |
| Попис            |                                                       |                  |
| Вид полиса:      | олис ОМС единого образца                              |                  |
| Контрагент:      | - Произвольно:                                        | ×                |
| Бизнес регион: Т | оменская область 🛛 🗸 🖉                                |                  |
| Страховщик с     | рвпадает с плательщиком                               |                  |
| Соглашение: А    | О "СТРАХОВАЯ КОМПАНИЯ "СОГАЗ-МЕД" - × 🗗               |                  |
|                  |                                                       |                  |

**Примечание**. Данные, введенные в качестве критерия поиска, заполняются автоматически. При необходимости их можно отредактировать. Подстановочные символы (\*) следует заменить на обычные.

**Важно**! В большинстве случаев пациент, имеющий прописку на территории Тюменской области, будет обнаружен в системе во время поиска. При неверно заданных критериях поиска система может не найти нужного пациента, в то время как на самом деле данные о нем существуют в системе. В этом случае, создав нового пациента, вы рискуете создать дублирующую запись данных, которая впоследствии приведёт к разрозненности данных об одном и том же пациенте и ошибках в отчетности. Поэтому, для уменьшения вероятности ошибок, в таких случаях лучше произвести повторный поиск.

Для устранения дублирующих записей пациентов необходимо периодически выполнять поиск и слияние дублирующих пациентов

Если пациент иногородний и при этом ни разу не обращался за помощью в ЛПУ г. Тюмени и Тюменской области (не был занесён в систему), то для такого пациента необходимо выполнить создание новой записи. Это относится и к новорожденным.

# 1.1 Вкладка «Основное»

Поля, в которых предусмотрен выбор из списка, можно начинать заполнять вручную и выбрать необходимый пункт из предоставленных вариантов.

| Вид документа: | : L      | - x                                                         | Вид документа:         | пасп                    | · × |
|----------------|----------|-------------------------------------------------------------|------------------------|-------------------------|-----|
| Серия докумен  | та: [    | Водительское удостоверение                                  | Серия документа:       | Паспорт гражданина СССР |     |
| Кем выдан док  | умент: [ | Паспорт гражданина СССР                                     | Kan and a subscription | Г Паспорт Минморфлота   |     |
| Адрес          | 1        | Загранпаспорт гражданина СССР                               | кем выдан документ.    | Паспорт гражданина РФ   |     |
| Регистрации:   |          | Свидетельство о рождении                                    | Адрес                  |                         |     |
|                |          | Удостоверение личности офицера                              | Регистрации:           |                         |     |
| Фактический:   |          | Справка об освобождении из места лишения свободы            |                        | × 🖈                     | C   |
|                |          | Паспорт Минморфлота                                         |                        |                         |     |
| Врем. регистра | ции:     | Военный билет                                               |                        |                         |     |
|                |          | Дипломатический паспорт гражданина РФ                       |                        |                         |     |
| Полис          |          | Иностранный паспорт                                         |                        |                         |     |
| Вид полиса:    | Полис    | Свидетельство о регистрации ходатайства о признании иммигра |                        |                         |     |
| Контрагент:    |          | Вид на жительство                                           |                        |                         |     |
| Бизнес регион: | Тюмен    | Удостоверение беженца в Российской Федерации                |                        |                         |     |
| Страховщин     | к совпад | Временное удостоверение личности гражданина Российской Фе   |                        |                         |     |
| Соглашение:    | AO "C    | Паспорт гражданина РФ                                       |                        |                         |     |
| Conurs         |          | Загранпаспорт гражданина РФ                                 |                        |                         |     |

# 1.1.1. Раздел «Основные данные»

Поля «Фамилия», «Имя», «Дата рождения» «Пол», являются обязательными для заполнения.

Поле «Отчество» является условно обязательным.

| Основные данные |                                 |                          |                      |  |  |  |  |
|-----------------|---------------------------------|--------------------------|----------------------|--|--|--|--|
| Фамилия:        | Иванов                          | Имя: Иван                | Отчество: Иванович   |  |  |  |  |
| Пол:            | 🔿 Ж 💿 М 🔵 Не опред. Дата рожден | ния: 01.01.1990 📋 27 лет | Страховой номер ПФР: |  |  |  |  |
| Место рождения: |                                 |                          | ×                    |  |  |  |  |

Поле «Дата рождения» – введите дату рождения пациента.

Поле «Пол» – выберите значение

Поле *«Страховой номер ПФР»* – введите номер страхового свидетельства государственного пенсионного страхования (СНИЛС).

Поле «Место рождения» - введите место рождения.

#### 1.1.2. Раздел «ДУЛ»

Поле *«Вид документа»* – выберите вид документа, удостоверяющего личность пациента.

Поле «Серия документа» – введите серию документа (при наличии)

• серия свидетельства о рождении РФ указывается в формате: латинская буква, символ «тире», две русских буквы, например **I-ФР**;

Поле «Номер документа» – введите номер документа;

**Примечание.** Если в системе уже существует пациент с указанными данными удостоверения личности появится сообщение «Пациент с данными ДУЛ существует. Выберите пациента». При нажатии кнопки «ОК» откроется карта выбранного пациента.

| дул                 |                                                         |                                                        |
|---------------------|---------------------------------------------------------|--------------------------------------------------------|
| Вид документа:      | Паспорт гражданина РФ 🔹                                 | × Пациент с данным ДУЛ существует. Выберите пациента × |
| Серия документа:    | 71 06         ×         Номер документа:         472075 | Иванов Иван Иванович ОК                                |
| Кем выдан документ: | Код подразделения:                                      | Отмена                                                 |
| Адрес               |                                                         |                                                        |
| Регистрации:        |                                                         |                                                        |
|                     | <b>5 *</b>                                              |                                                        |
| Фактический:        |                                                         |                                                        |
|                     | ×                                                       |                                                        |
| Врем. регистрации:  | Действует до:                                           |                                                        |
|                     | ×                                                       |                                                        |
| Полис               |                                                         |                                                        |

Поле *«Дата выдачи документа»* – введите дату выдачи документа Поле *«Кем выдан документ»* – введите кем выдан документ Поле *«Код подразделения»* – введите код подразделения (при наличии) Поле *«Гражданство»* – выберите гражданство пациента

#### 1.1.3. Раздел «Адрес»

Раздел Адрес состоит из трёх частей «Адрес регистрации», «Фактический адрес» и «Адрес врем. регистрации».

Для добавления адреса регистрации нужно нажать кнопку и в открывшемся окне заполнить поля:

Поле «Страна» – введите страну (По умолчанию Россия)

Поле «Город, нас. пункт» – введите первые несколько букв населённого пункта и выберите искомый из списка

Поле «Улица» – введите первые буквы названия улицы и выберите необходимую из списка

Поле «Дом» – введите номер дома

Поле «Корпус» – введите номер корпуса (если имеется)

Поле *«Квартира»* – введите номер квартиры

| Адрес  | Коммент     | арий                                             |
|--------|-------------|--------------------------------------------------|
| Город, | нас. пункт: | Введите первые буквы названия населенного пункта |
| Улица: |             | Введите первые буквы названия улицы              |
| Дом    |             | •                                                |
| Корпу  | с           | •                                                |
| Кварти | іра         | •                                                |
| 🕒 До   | обавить     |                                                  |

Примечание. Поле индекс заполняется автоматически после заполнения полей «Город», «Улица» и «Дом». При необходимости наименования полей «Дом», «Корпус», «Квартира» можно заменить; Например: Для того чтоб ввести адрес г. Тюмень ул. Ленина д.

| К | орпус -    |  |
|---|------------|--|
|   | Корпус     |  |
|   | Строение   |  |
| ÷ | Литера     |  |
|   | Сооружение |  |
| Ľ | Участок    |  |

1 стр. 1 кв. 1, название поля «Корпус» необходимо заменить на «Строение».

Если требуются дополнительные поля (Строение, Литера, Сооружение и т.д.) необходимо:

- Нажать кнопку «Добавить»;
- Выбрать необходимое поле из списка.

После заполнения всех полей нажать кнопку

Если все поля заполнены верно откроется окно с сообщением «Адрес введен корректно».

Далее закрыть это сообщение нажатием кнопки «ОК» и нажать кнопку «ОК» на форме.

В случае если при заполнении допущены ошибки появится предупреждение об ошибке.

| Адрес * (1С:Предприятие)                 |                                                  |                                  | 31 M M+ M+             |             |  |  |  |
|------------------------------------------|--------------------------------------------------|----------------------------------|------------------------|-------------|--|--|--|
| Адрес *                                  |                                                  |                                  |                        |             |  |  |  |
| Страна: РОССИЯ                           |                                                  | 643                              | Индекс: 6250           | 31          |  |  |  |
| Адрес Комментарий                        |                                                  |                                  |                        |             |  |  |  |
| Город, нас. пункт: Тюмен                 | ь г, Тюменская обл                               |                                  |                        |             |  |  |  |
| Улица: Мельни                            | икайте ул                                        |                                  |                        |             |  |  |  |
| Дом - 13                                 | 00 Рекомендуется дог<br>на сайте ФИАС.           | юлнительн                        | о <u>проверить а</u> д | <u>1pec</u> |  |  |  |
| Корпус - 11                              | О некорректных ил                                | и неполных                       | кадресных              |             |  |  |  |
| Квартира 🔹 1                             | сведениях рекомен<br>технической подде<br>России | дуется со<br>е <u>ржки</u> onlin | е-сервисов ФН          | HC          |  |  |  |
| 🕒 Добавить                               | С Добавить                                       |                                  |                        |             |  |  |  |
|                                          |                                                  |                                  |                        |             |  |  |  |
| Сообщения: ×                             |                                                  |                                  |                        |             |  |  |  |
| <ul> <li>— дом 1300° отсутств</li> </ul> | ует в адресном классификатор                     | e                                |                        |             |  |  |  |

**Если адрес регистрации** совпадает с фактическим нужно нажать кнопку  $\checkmark$ , поле адрес регистрации автоматически заполнится данными из поля **адрес фактический**. Если **адрес регистрации** не совпадает с фактическим, заполнение поля осуществляется аналогично адресу регистрации.

**Поле адрес врем. регистрации** заполняется аналогично полю **адрес регистрации**, в случае если пациент обращается по временной прописке. Дополнительно в поле *«Действует до»* вводится срок действия временной регистрации.

# 1.1.4. Раздел «Полис»

Для добавления полиса необходимо заполнить поля:

• Поле *«Вид полиса»* – выберите вид полиса (По умолчанию «Полис ОМС единого образца);

• Поле *«Бизнес регион»* – выберите регион в котором застрахован пациент (По умолчанию Тюменская область);

- Поле «Соглашение» выберите страховую компанию;
- Поле «Серия» введите серию полиса (для полисов старого образца);
- Поле *«Номер»* введите номер полиса;
- Поле «Действует с», «Действует до» введите период действия страхового полиса;

| Полис                                        |                                  |                   |
|----------------------------------------------|----------------------------------|-------------------|
| Вид полиса: Полис ОМС единого образца        | <b>•</b>                         |                   |
| Контрагент:                                  | Г × Ю Произвольно: Х             |                   |
| Бизнес регион: Тюменская область             | - × 42                           |                   |
| Страховщик совпадает с плательщиком          |                                  |                   |
| Соглашение:                                  | - × 0                            |                   |
| Серия: Х Номер:                              | × Действует С: 🛍 Действует до: 🛍 | Проверить в ТФОМС |
| Комментарий:                                 |                                  |                   |
| Проверить полис                              |                                  |                   |
| Информация                                   |                                  |                   |
| Длина номера полиса должны быть 16 символов. |                                  |                   |
| Обновить данные Игнорировать                 |                                  |                   |
|                                              |                                  |                   |

Для автоматического заполнения полей «Серия» и «Номер» можно воспользоваться

Проверить полис

кнопкой

Проверить в ТФОМС

После заполнения всех полей необходимо нажать кнопку

| участки   | 1                           |             |
|-----------|-----------------------------|-------------|
| Сформ     | ировать по адресу           |             |
| Дата назг | начения участка: 14.04.2017 |             |
| Добави    | пь 主                        |             |
|           | Участок                     | Тип участка |
| Ν         |                             |             |

Для автоматического заполнения раздела можно нажать кнопку

Если автоматическое заполнение не срабатывает можно добавить участок вручную.

Для этого необходимо:

- Нажать кнопку
- Выбрать из списка необходимый участок

| Врачебные участки           |       |                  |           |  |  |  |
|-----------------------------|-------|------------------|-----------|--|--|--|
| Выбрать Создать 🗿 Найти Отм | енить | поиск            | из архива |  |  |  |
| Наименование                | Ļ     | Тип участка      | Подразд   |  |  |  |
| — Участок №1                |       | Терапевтический  | Консульт  |  |  |  |
| — Участок №1                |       | Терапевтический  | ΤΕΡΑΠΕΙ   |  |  |  |
| = Участок №1                |       | Гинекологический | Консульт  |  |  |  |
| = Участок №2                |       | Терапевтический  | Консульт  |  |  |  |
| = Участок №3                |       | Терапевтический  | Консульт  |  |  |  |
|                             |       |                  |           |  |  |  |

# 1.1.6. Раздел «Контакты»

В раздел контакты вносятся имеющиеся виды контактов.

| K | Контакты                  |          |          |  |  |  |
|---|---------------------------|----------|----------|--|--|--|
|   | Вид контактной информации | Основной | Значение |  |  |  |
|   | Домашний телефон          |          |          |  |  |  |
|   | Мобильный телефон         |          |          |  |  |  |
|   | Рабочий телефон           |          |          |  |  |  |
|   | Электронная почта         |          |          |  |  |  |

**Примечание.** Номера телефонов вводятся в формате +7(3452)9999999 для городских номеров и +79999999999999 для номеров мобильных телефонов. При необходимости любой из контактов можно установить как основной установив флажок в строке с нужным видом контактной информации.

#### 1.1.7. Раздел «Дополнительные сведения»

- *«Социальный статус»* укажите социальный статус пациента, выбрав значение из списка;
- «Место работы(учебы), профессия или должность»
  - о введите место работы или образовательное учреждение для учащихся;
  - о введите название профессии, если пациент является рабочим;
  - о введите название должности, если пациент является служащим;
- «Образование» введите информацию об образовании пациента;
- «Семейное положение» введите информацию о семейном положении пациента;
- «Личный № в/с» введите личный номер военнослужащего (для военнообязанных пациентов).

| ļ                                             | Дополнительная информация: |                          |  |     |  |   |   |
|-----------------------------------------------|----------------------------|--------------------------|--|-----|--|---|---|
| I                                             | Соц статус                 |                          |  |     |  |   |   |
| l                                             | Социальный статус:         |                          |  |     |  | • | × |
| Место работы(учебы), профессия или должность: |                            | профессия или должность: |  |     |  |   | × |
|                                               | Образование:               |                          |  | • × |  |   |   |
|                                               | Семейное положение: Н      | еизвестно                |  | • × |  |   |   |
|                                               | Личный № в/с:              |                          |  |     |  |   |   |

# 1.1.8. Раздел «Группа инвалидности»

# Общая информация

Поле «Группа инвалидности» – выберите нужное значение из списка;

Поле «Категория инвалидности» – выберите нужное значение из списка;

Поле «Степень утраты трудоспособности» – выберите нужное значение из списка;

Поле «Нарушение в состоянии здоровья» – выберите нужное значение из списка;

Поле «Ограничения жизнедеятельности» – выберите нужное значение из списка;

Поле *«ИПР (индивидуальная программа реабилитации)»* – индикатор отмечается, если индивидуальная программа составлена;

Поле «Причина инвалидности» – выберите нужное значение из списка.

| руппа инвалидности<br>Эбщая информация |            |   |   |
|----------------------------------------|------------|---|---|
| Группа инвалидности:                   | 1 группа 🔻 |   |   |
| Категория инвалидности:                |            | * | Ŀ |
| Степень утраты трудоспособности:       |            | • | Ŀ |
| Нарушения в состоянии здоровья:        |            | • | Ŀ |
| Ограничения жизнедеятельности:         |            | • | Ŀ |
| NUD:                                   |            |   |   |
| Причина инвалидности:                  |            | * | P |

# Подтверждающий документ

Поле *«Документ инвалидности»* – выберите документ подтверждающий инвалидность;

Поле *«Серия документа»* – введите серию документа подтверждающего инвалидность;

Поле *«Номер документа»* – введите номер документа подтверждающего инвалидность;

Поле *«Срок действия»* – введите срок действия документа подтверждающего инвалидность;

Поле «Дата выдачи документа» – введите дату выдачи документа подтверждающего инвалидность;

Поле «Кем выдан» – введите кем выдан документ подтверждающий инвалидность;

Поле «Диагноз» – заполняется вручную или выбирается из справочника.

| Льготы         |                  |             |              |
|----------------|------------------|-------------|--------------|
| Добавить       | 5                |             |              |
| Ν              | Подтверждено ПФР | Действует с | Документ тип |
| Категория      |                  | Действует   | Дата выдачи  |
|                |                  |             |              |
|                |                  |             |              |
| Срок деиствия: |                  |             |              |
| Дата выдач     | и документа:     |             |              |
| Кем выдан ,    | документ:        |             |              |
|                |                  |             |              |
| Диагноз:       |                  |             | LJ -         |
| <u> </u>       |                  |             |              |

### 1.1.9. Раздел «Льготы»

Для добавления льготы необходимо нажать кнопку «Добавить». Откроется форма

#### «Ввод/Редактирование льготы».

| Ввод/Редактирование льготы                 |                      |  |  |  |
|--------------------------------------------|----------------------|--|--|--|
| Тип льготы:                                | ▼ Ø                  |  |  |  |
| Категория льготы:                          | ٤                    |  |  |  |
| Подтверждено ПФР:                          |                      |  |  |  |
| Период действия<br>Начало:                 | Окончание:           |  |  |  |
| Тип документа:                             | 🔹 🖉 Дата выдачи: 💽 🗎 |  |  |  |
| Номер:                                     | Серия:               |  |  |  |
| Выдавшая МО:                               | ↓ Ø                  |  |  |  |
| Адрес:                                     |                      |  |  |  |
| Период включения в регистр                 |                      |  |  |  |
| Включение:                                 | 🖀 Исключение: 🖀      |  |  |  |
| Право на получение набора социальных успуг |                      |  |  |  |
| Начало:                                    | 🛍 Окончание: 🗎       |  |  |  |
|                                            | ОК                   |  |  |  |

#### Заполнить поля:

Поле «Тип льготы» - выберите нужное значение из списка;

Поле «Категория льготы» - выберите нужное значение из списка;

Поле *«Подтверждено ПФР»* – флажок ставится в том случае, если льгота подтверждена в ПФР;

Раздел «Период действия» поля «Начало», «Окончание» – введите период действия льготы;

Поле «Тип документа» – выберите документ подтверждающий право на льготу;

Поле «Дата выдачи» – введите дату документа подтверждающего право на льготу;

Поле «Номер» – введите номер документа подтверждающего право на льготу;

Поле «Серия» – введите серию документа подтверждающего право на льготу;

Поле «*Выдавшая МО*» – выберите медицинскую организацию выдавшую документ подтверждающий право на льготу;

Поле «*Адрес*» – введите адрес медицинской организации выдавшей документ подтверждающий право на льготу;

Раздел «Период включения в регистр» поля «Включение», «исключения» – введите период включения в регистр льготников;

#### Раздел «Право на получение набора социальных услуг» поля «Начало»,

«Окончание» – введите период действия права на получение набора социальных услуг.

После заполнения всех необходимых полей нажмите кнопку «ОК».

# 1.1.10. Раздел «Представитель»

| дставитель               |                 |
|--------------------------|-----------------|
| Добавить 🕘 Удалить       |                 |
| Представитель            | Статус пр       |
| Применание представителя |                 |
|                          |                 |
|                          |                 |
|                          |                 |
|                          |                 |
|                          | (ставитеть<br>] |

Для добавления представителя нужно:

- нажать кнопку
- В таблицу будет добавлена новая строка
- Двойным щелчком левой кнопки мыши выберите верхнюю строчку и нажмите кнопку «Добавить».

#### Откроется окно «Поиск пациента»

• Выполнить поиск и нажать кнопку «Выбрать пациента».

При необходимости можно изменить статус представителя (значение по умолчанию:

«Представитель указан регистратором»), добавить примечание и указать срок действия..

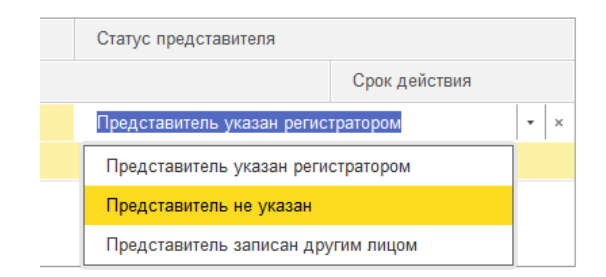

#### 1.1.11. Раздел «Место хранения»

Указывается место хранения бумажного экземпляра медицинской карты (при наличии)

| Место хранения             |   |   |
|----------------------------|---|---|
| Тип хранения:              | • | × |
|                            |   |   |
| Примечание места хранения: |   |   |

### 1.1.12. Раздел «Номер карты»

Указывается номер бумажного экземпляра медицинской карты (при наличии)

| Номер карты<br>Панель номер карты |                                   |   |   |
|-----------------------------------|-----------------------------------|---|---|
| Период регистрации карты:         |                                   | Ŧ |   |
| Номер карты префикс:              |                                   | _ | _ |
| Номер:                            | 123 123                           |   |   |
| Номер карты суффикс:              |                                   |   |   |
| Комментарий к мед карте:          | <комментарий к медицинской карте> |   |   |

#### 1.1.13. Раздел «Информация ввода данных»

Информационный блок в котором отображается сообщения и информация об ошибках. Если есть критичные ошибки, то сохранение данных невозможно.

| N<br>C | Информация ввода данных<br>😵 - критичные ошибки данных 🦆 - сообщения |                                |  |  |  |  |
|--------|----------------------------------------------------------------------|--------------------------------|--|--|--|--|
|        | 1                                                                    | Место рождения не указано      |  |  |  |  |
|        | 1                                                                    | Не выбран участок              |  |  |  |  |
|        | 8                                                                    | Не заполнено поле ДатаРождения |  |  |  |  |
|        | 2                                                                    | Нет ДУЛ                        |  |  |  |  |
|        | Ŀ                                                                    | Нет полиса ОМС                 |  |  |  |  |

# 1.2 Вкладка «Вредные факторы»

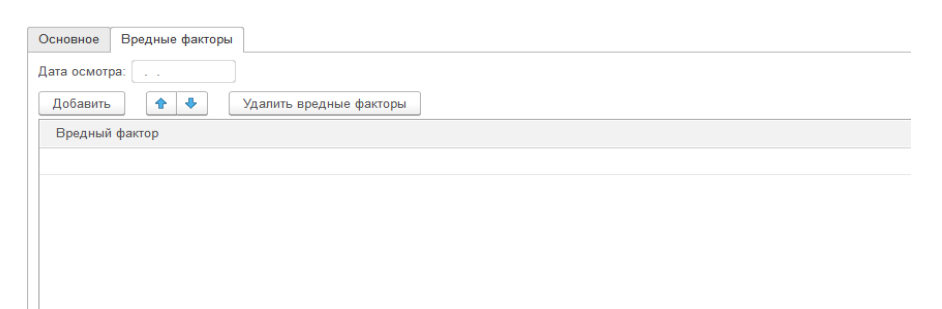

Для добавления вредного фактора:

- введите дату осмотра
- нажмите кнопку Добавить
- выберите нужный фактор из списка
- укажите стаж работы